# Release Note for Vista Manager EX Software Version 3.6.x

|   | Allied Telesis                                                                                                    | Vista Manager < bet                                                                     | Val-ATMF > building1                                                 |      |           |
|---|----------------------------------------------------------------------------------------------------|-----------------------------------------------------------------------------------------|----------------------------------------------------------------------|------|-----------|
|   | A America Index                                                                                                    | building1<br>box78   172.31.0.194   Backu<br>a nodes<br>verture , menudate              | p Status of Master: Good<br>8 up 😵 8 down 🔇 8 salemode               | μek  | Q. Anno - |
|   | Alled Telesis I Vista Antaniogue<br>main-companya antaniogue<br>Double 1772310.303 (Bablie<br>Double 1772310.303 (Bablie | Statust of Master: Good<br>Status & Status & Status<br>Alvin                            | and a second large                                                   |      |           |
|   | A teres to the terms to be the terms to be terms to be the terms to be terms to be                                                                                                    | 18 ve 📀 e duras 📀 e sudare<br>18 0. 2017 11.10.12 AM - Ornador 20, 3017 11.10.1         |                                                                      |      |           |
|   |                                                                                                    | ······································                                                  | A Maria Managari<br>Maria Managari<br>Makanang anak<br>Makanang anak |      |           |
| I | Constraints     Constraints     Constrain                                                                                                    | 2009 6446<br>2009 6446<br>2009 6446<br>2009 6447<br>2009 6447<br>2009 6447<br>2009 6447 | Auto menery and                                                      |      |           |
|   | 0 • Polth 1949 001-                                                                                                    | VIS                                                                                     | TA MA                                                                | ANAG | ER™EX     |

# » 3.6.0

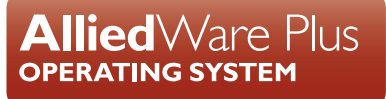

## **Acknowledgments**

©2021 Allied Telesis Inc. All rights reserved. No part of this publication may be reproduced without prior written permission from Allied Telesis, Inc.

Allied Telesis, Inc. reserves the right to make changes in specifications and other information contained in this document without prior written notice. The information provided herein is subject to change without notice. In no event shall Allied Telesis, Inc. be liable for any incidental, special, indirect, or consequential damages whatsoever, including but not limited to lost profits, arising out of or related to this manual or the information contained herein, even if Allied Telesis, Inc. has been advised of, known, or should have known, the possibility of such damages.

Allied Telesis, AlliedWare Plus, Allied Telesis Management Framework, EPSRing, SwitchBlade, VCStack and VCStack Plus are trademarks or registered trademarks in the United States and elsewhere of Allied Telesis, Inc. Adobe, Acrobat, and Reader are either registered trademarks or trademarks of Adobe Systems Incorporated in the United States and/or other countries. Additional brands, names and products mentioned herein may be trademarks of their respective companies.

#### Getting the most from this Release Note

To get the best from this release note, we recommend using Adobe Acrobat Reader version 8 or later. You can download Acrobat free from www.adobe.com/

| What's New in Vista Manager EX v3.6.0                   | 2  |
|---------------------------------------------------------|----|
| Important Considerations Before Upgrading34             | ŀ  |
| Obtaining User Documentation                            | •  |
| Upgrading Vista Manager as a virtual appliance          | ,  |
| Upgrading Vista Manager as a Windows-based installation | •  |
| Information After Upgrading48                           | \$ |

# What's New in Vista Manager EX v3.6.0

# Introduction

This release note describes the new features in Vista Manager EX<sup>™</sup> v3.6.0. It covers Vista Manager EX plus the optional Autonomous Wave Controller (AWC) and SNMP plug-ins, and Allied Intent-based Orchestrator (AIO).

You can obtain the software files from the Software Download area of the Allied Telesis website. Log in using your assigned email address and password.

Contact your authorized Allied Telesis support center to obtain licenses.

**Caution:** Information in this release note is subject to change without notice and does not represent a commitment on the part of Allied Telesis, Inc.

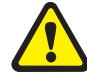

While every effort has been made to ensure that the information contained within this document and the features and changes described are accurate, Allied Telesis, Inc. can not accept any type of liability for errors in, or omissions arising from, the use of this information.

## **New Features and Enhancements**

This section summarizes the new features added to Vista Manager EX v3.6.0:

- "Enhanced information display for stacked devices" on page 3
- "Active Fiber Monitoring (AFM) display support" on page 5
- "Backwards navigation" on page 8
- "Application reconfiguration support" on page 9
- "VLAN 1 port reconfiguration" on page 10
- "Improved VLAN search" on page 11
- "Improved layouts on map" on page 12
- "Searching and deleting files from the file system" on page 13
- "Japanese event language support" on page 14
- "Disable license expiry notifications" on page 15
- "AMF system configuration" on page 16
- "Zoom functionality restored" on page 17
- "Multi-select mode restored" on page 17
- "Traffic monitoring date-time display" on page 18
- "Network status badges" on page 18
- "Proxy ARP support for TQ5403 and TQ5403e" on page 19
- "TQ6602 support" on page 19
- "Improvements to the AWC floor map" on page 19

## Enhanced information display for stacked devices

Applicable to all Vista Manager installations.

From version 3.6.0, you will be able to see detailed information of stacked devices in your network. This lets you monitor the current state of stacked devices and carry out further configuration when required. To view all this information:

| 23 Devices 20 Up           | 3 Unmanaged      | 1                                                                                                    |
|----------------------------|------------------|----------------------------------------------------------------------------------------------------|
| my510Stack                 |                  | Network V                                                                                                    |
| Reboot Backup SSH          |                  | - the second second sec |
| Device Stack               |                  |                                                                                                    |
| Stack Information          |                  | T                                                                                                    |
| Stack Master ID            | 1                |                                                                                                    |
| Stack MAC Address          |                  |                                                                                                    |
| Virtual MAC                | Enabled          | 3                                                                                                    |
| Disabled Master Monitoring | Enabled          | 4                                                                                                    |
| Resiliency Link            | vlan1000         |                                                                                                    |
| Management Subnet          |                  | 3                                                                                                    |
| Management VLAN            | 4085             | my510Stack                                                                                                    |
| Stack Members (4)          | 5<br>View Detail |                                                                                                    |
| ID Device Type             | Status           |                                                                                                    |
| 1 SM x510L-52GP            | Ready            |                                                                                                    |
| 2 x510-52GPX               | Ready            |                                                                                                    |

- 1. Navigate to the **network layer** of the integrated map.
- 2. Hover over a stack to see the '+' symbol. Click on '+' to expand it. This lets you view all stack members and associated stacking links. If a stack is fully-formed, you will also see an outer link completing the stacking loop.

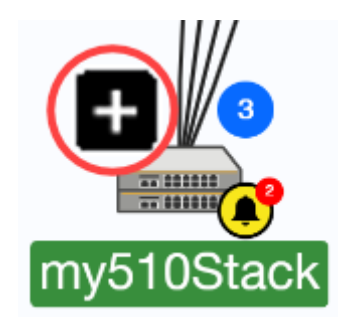

3. Click on the stack in the map (blue highlighted area) to see its information.

- 4. The side panel pops out. The Stack tab will display some basic stack-wide information such as:
  - « a list of stack members
  - « current status of each stack member
  - « which stack member is the master
- 5. Click **View Detail** to see detailed information about the stack. This opens up the device details page displaying:
  - Stack Information: Stack Master ID, stack MAC address, virtual MAC, disabled master monitoring, resiliency link, management subnet, management VLAN
  - Stack Members: Stack ID, status, role, priority, MAC address, product type, revision, serial number, resiliency links, state, stack ports

| ← 🔇 my510Stack             |              |                       | SSH to Device Backup Dev       | ice Reboot Device           |
|----------------------------|--------------|-----------------------|--------------------------------|-----------------------------|
| Device Info Stack Notes    | Guest Device | s Configs Licenses I  | File System                    |                             |
| Stack Information          |              | Stack Members         | 1                              |                             |
| Stack Master ID            | 1            | 1 SM<br>Active Master | Status                         | Ready                       |
| Charle MAC Address         |              | 2                     | Role                           | Active Master               |
| Virtual MAC                | Enabled      | Backup Member         | Priority                       | 1                           |
| Disabled Master Monitoring | Enabled      | 3<br>Backup Member    | MAC Address                    |                             |
|                            |              | 4<br>Daaluur Marrikar | Model                          | x510L-52GP                  |
| Management Subnet          | Vian 1000    | Backup Member         | Board Revision                 | B-0                         |
|                            |              |                       | Serial Number                  |                             |
| Management VLAN            | 4085         |                       | Resiliency Link Up             | Yes                         |
|                            |              |                       | Resiliency Link State The res  | iliency link is configured. |
|                            |              |                       | Stack Ports                    |                             |
|                            |              |                       | port1.0.51                     |                             |
|                            |              |                       | Neighbor ID                    | 2                           |
|                            |              |                       | Port State The neighboring dev | rice has joined the stack.  |
|                            |              |                       | port1.0.52                     |                             |

When a stack is expanded:

- All stack members and associated stacking links will be displayed.
- Click on each link to see which device type and interface is on each end of the link.
- The stack master has an 'SM' badge indicating that it is the stack master.
- When a stack master leaves the stack, the stack master badge will update to show next to the new stack master.
- Each stack member will have an icon showing its stack member ID.
- If a stack member goes down, its position will move to the bottom of the stack to indicate its current down status.
- An event bell icon indicating any network events will still be displayed on the stack master.
- The stack remains expanded when you leave and navigate back to the map later.

There are some limitations to this feature:

- If a stack member goes down, the hostname/member ID will stay green and not change to red.
- Individual stack members cannot be moved.

This feature requires AlliedWare Plus version 5.4.7-2.1 or later.

## Active Fiber Monitoring (AFM) display support

Applicable to all Vista Manager installations.

With enhanced information display now possible for stacked devices, support has been added to display Active Fiber Monitoring (AFM) from version 3.6.0 onwards. You will be able to see links between members and fiber tamper alarms (red bell icons) when a link has been tampered with. As an administrator, you can use this information to check on the physical links, dismiss the fiber tamper alarms and/or change AFM settings on specific links.

- 1. Navigate to the **network layer** of the integrated map.
- 2. Identify a stack with an event bell icon. This means there has been an event on the stack, for example, tampered links.

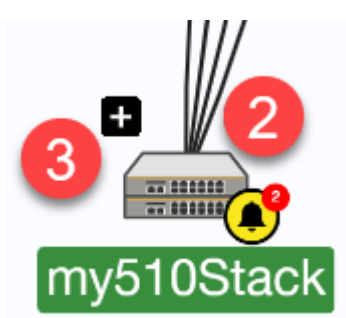

3. Hover over a stack to see the '+' symbol. Click on '+' to expand it. You will see the stack master showing the event bell icon, and fiber tamper alarms on stacking links (red bell icons) that have been tampered with.

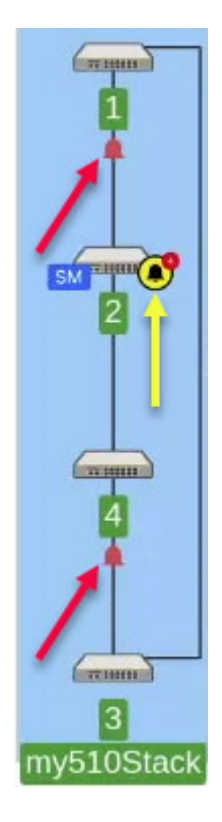

- 4. Click on the stack (blue highlighted area) to enable the side panel. Fiber tamper alarms are shown at the bottom of the side panel, under Network Events.
- **Note:** Fiber tamper alarms will remain until you have dismissed them. This then removes the red bell icon and reduces the event bell count on the device stack.

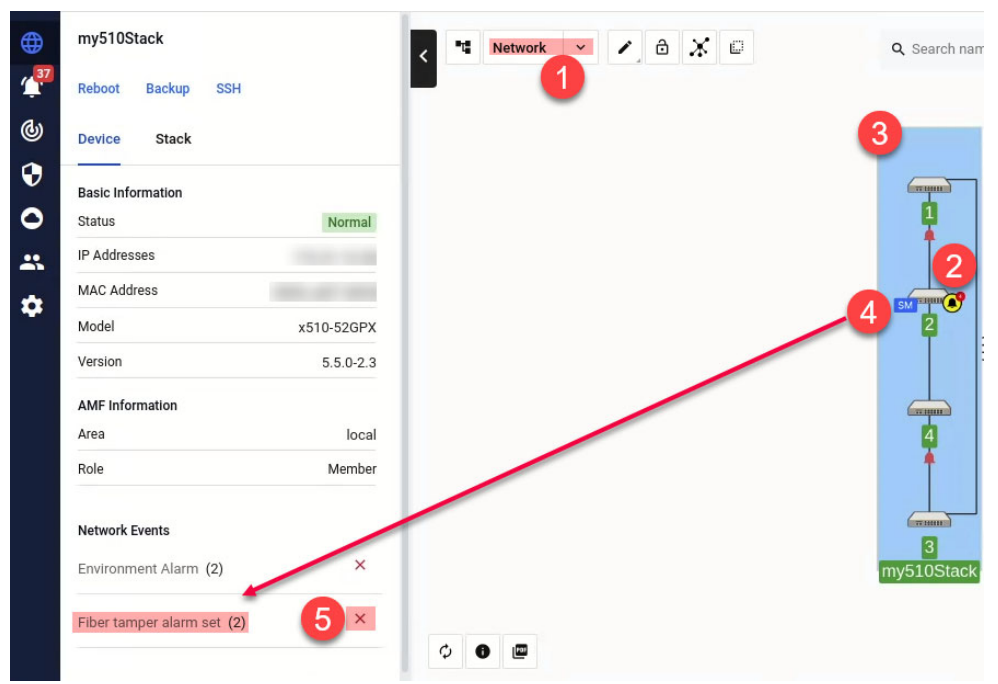

- 5. You can dismiss a fiber tamper alarm in 3 ways:
  - Click on the stack, like in Step 4. Dismiss the Fiber tamper alarm set event under Network Events on the side panel.
  - Click on the red bell icon. Dismiss the Fiber tamper alarm set event under Network Events on the side panel.
  - « Dismiss either the stack event or stack member event in the **Event Log**.
- 6. To change settings for AFM:
  - « a. With the stack still expanded, click on a link inside the stack that you wish to disable AFM for. This highlights the link.
  - « b. On the side panel, click on the AFM settings icon to disable AFM.
  - « c. Disable AFM.

|                                                                                                    | $1 \leftrightarrow 2$                                        |                    |
|----------------------------------------------------------------------------------------------------|--------------------------------------------------------------|--------------------|
|                                                                                                    | Active Fiber Monitoring<br>Enabled                           | ¢                  |
|                                                                                                    | 1                                                            |                    |
|                                                                                                    | Device Type                                                  |                    |
|                                                                                                    | Interface                                                    | Stackportneighbor2 |
|                                                                                                    | 2<br>Device Type                                             |                    |
| ← Active Fiber Monitori                                                                                         | ng C                                                         | Stackportneighbor1 |
| <ul> <li>Once enabled these setting<br/>existing device settings. Vi<br/>current settings from the d</li> </ul> | gs will override any<br>ista will not display the<br>levice. |                    |
| Debug                                                                                                    | Disabled                                                     |                    |
| Sensitivity                                                                                                    | medium                                                       |                    |
| Interval (seconds)                                                                                              | 5                                                            |                    |
| Baseline Interval (seconds)                                                                                     | 5                                                            |                    |
| Baseline (readings)                                                                                             | 12                                                           |                    |
| Trap                                                                                                    | Enabled                                                      |                    |

- Note: Only links inside a Virtual Chassis Stack are supported for viewing and editing AFM settings in Vista Manager EX.
- Note: If AFM has already been enabled from the CLI, the AFM settings icon will not be visible on the side panel of Vista Manager EX.

This feature requires AlliedWare Plus version 5.5.0-0.3 or later.

Detecting tampered link events requires AlliedWare Plus version 5.4.8-1 or later.

## **Backwards navigation**

Applicable to all Vista Manager installations.

From Vista Manager EX version 3.6.0, backwards navigation will be supported on specific pages. The new back button in Vista Manager EX provides a consistent way of moving backwards, particularly when multiple tabs are present on a page.

For example, you navigate to the Device Info tab from Asset Management, and then browse through several different tabs from there. Clicking on the browser back button only returns you to the previous tab, but the new back button takes you straight back to Asset Management. This feature lets you navigate efficiently between pages during a single task flow on multiple devices, for example, updating release files or deploying policies.

| ≡               | Alliec         | Telesis | Vista Manager EX |         |          |                |             |
|-----------------|----------------|---------|------------------|---------|----------|----------------|-------------|
|                 | <del>(</del> ) | s80-305 | 0                |         |          |                |             |
| <b>()</b>       | Device Info    | Notes   | Guest Devices    | Configs | Licenses | DPI per Entity | File System |
| 4 <sup>10</sup> | Basic Inform   | ation   |                  |         |          |                |             |
| <b>@</b>        | Model          |         |                  |         | AR3050S  |                |             |
| •               | Device IPv4 A  | ddress  |                  |         |          |                |             |
| 0               | Device IPv6 A  | ddress  |                  |         |          |                |             |
| *               | Serial Number  | r       |                  |         |          |                |             |
| ٠               | MAC Address    |         |                  |         |          |                |             |

## Application reconfiguration support

Applicable to all Vista Manager installations.

From Vista Manager EX version 3.6.0, a new tab for application management will be added to the device details page. Because enabling DPI may affect existing firewall/NAT/PBR rules, this feature will redirect you here for detailed reconfiguration of applications if required. Alternatively, you can navigate directly to this tab to adjust the list of applications before enabling DPI, to ensure the router functions normally.

|                                                                                                    | ÷                                                                                                    | ()                                                                                                    | s90                                                                                                    |                                                                                                    |                                                                                                    | SS                                                                                                    | H to Device                                                            | Backup Device                                                                                                    | Reboot Device                                                                                                    |
|----------------------------------------------------------------------------------------------------|----------------------------------------------------------------------------------------------------|----------------------------------------------------------------------------------------------------|----------------------------------------------------------------------------------------------------|----------------------------------------------------------------------------------------------------|----------------------------------------------------------------------------------------------------|----------------------------------------------------------------------------------------------------|------------------------------------------------------------------------|----------------------------------------------------------------------------------------------------|----------------------------------------------------------------------------------------------------|
| ≣                                                                                                    |                                                                                                    |                                                                                                    |                                                                                                    |                                                                                                    |                                                                                                    |                                                                                                    | 1                                                                      |                                                                                                    |                                                                                                    |
| •                                                                                                    | Dev                                                                                                    | rice Info                                                                                                    | Notes                                                                                                    | Guest Device                                                                                                    | s Configs                                                                                                    | Licenses                                                                                                    | DPI per Er                                                             | ntity File System                                                                                                    | Applications                                                                                                    |
| ( <u>1</u> 20                                                                                                    | DP                                                                                                    | l per Ent                                                                                                    | ity                                                                                                    |                                                                                                    | Date of last Vi<br>Time since las                                                                                                    | sta reset:<br>t Vista reset:                                                                                                    | Reset                                                                  | DPI Counter per ent                                                                                                    | ity Running                                                                                                    |
| 6                                                                                                    | -                                                                                                    |                                                                                                    | a Daoine Annais                                                                                                  |                                                                                                    |                                                                                                    |                                                                                                    |                                                                        |                                                                                                    | 0                                                                                                    |
| 0                                                                                                    | Ent                                                                                                    | і <b>ту</b> Ар                                                                                                    | plication                                                                                                    |                                                                                                    |                                                                                                    |                                                                                                    |                                                                        |                                                                                                    | 2                                                                                                    |
| ٥                                                                                                    | Ent                                                                                                    | ity                                                                                                    |                                                                                                    |                                                                                                    | Zone: VM_Zo                                                                                                    | ne                                                                                                    |                                                                        |                                                                                                    |                                                                                                    |
| **                                                                                                    | >                                                                                                    | VM_Zone                                                                                                    |                                                                                                    | 2 Network                                                                                                    |                                                                                                    |                                                                                                    |                                                                        |                                                                                                    |                                                                                                    |
| \$                                                                                                    | >                                                                                                    | any Cor                                                                                                    | figure Devid                                                                                                    | e DPI                                                                                                    |                                                                                                    |                                                                                                    |                                                                        |                                                                                                    |                                                                                                    |
|                                                                                                    |                                                                                                    | A (                                                                                                    | hanging devic                                                                                                    | o DPI may impa                                                                                                    | ot evicting feature                                                                                                    |                                                                                                    |                                                                        |                                                                                                    |                                                                                                    |
|                                                                                                    |                                                                                                    | N 1                                                                                                    | lavigate to de                                                                                                   | evice Applicatio                                                                                                    | n Management f                                                                                                    | <sup>2.</sup><br>for detailed conf                                                                                                    | figuration.                                                            |                                                                                                    |                                                                                                    |
|                                                                                                    |                                                                                                    |                                                                                                    |                                                                                                    |                                                                                                    |                                                                                                    |                                                                                                    |                                                                        | 3                                                                                                    |                                                                                                    |
|                                                                                                    |                                                                                                    |                                                                                                    |                                                                                                    |                                                                                                    |                                                                                                    | Ca                                                                                                    | ancel                                                                  | onfigure Device DPI                                                                                                    |                                                                                                    |
|                                                                                                    |                                                                                                    |                                                                                                    |                                                                                                    |                                                                                                    |                                                                                                    |                                                                                                    |                                                                        |                                                                                                    |                                                                                                    |
|                                                                                                    |                                                                                                    |                                                                                                    |                                                                                                    |                                                                                                    |                                                                                                    |                                                                                                    |                                                                        |                                                                                                    |                                                                                                    |
| ←                                                                                                    | ٩                                                                                                    | \$90                                                                                                    |                                                                                                    |                                                                                                    |                                                                                                    |                                                                                                    | SSH t                                                                  | o Device Backup De                                                                                                    | vice Reboot Device                                                                                                    |
|                                                                                                    | s s                                                                                                    | s90                                                                                                    | Guest Devices                                                                                                    | Configs                                                                                                    | Licenses DF                                                                                                    | 21 ner Entity E                                                                                                    | SSH t                                                                  | o Device Backup Dev                                                                                                    | vice Reboot Device                                                                                                    |
|                                                                                                    | s nfo                                                                                                    | Notes                                                                                                    | Guest Devices                                                                                                    | configs                                                                                                    | Licenses DF                                                                                                    | PI per Entity F                                                                                                    | SSH t<br>ile System                                                    | Applications                                                                                                    | Reboot Device                                                                                                    |
| ←<br>Device In<br>Applic                                                                                                    | s nfo                                                                                                    | Notes                                                                                                    | Guest Devices                                                                                                    | 5 Configs<br>Device DPI _                                                                                                    | Licenses DF                                                                                                    | PI per Entity F                                                                                                    | SSH t<br>ile System<br>ntity                                           | Applications                                                                                                    | Apply Changes                                                                                                    |
| ←<br>Device II<br>Applic                                                                                                    | nfo<br>cation                                                                                                    | Notes<br>Manage<br>Name                                                                                                    | Guest Devices<br>ment (1)<br>Proto                                                                               | Configs<br>Device DPI                                                                                                    | Licenses DF<br>DPI Learning                                                                                                    | PI per Entity F<br>DPI per Er<br>tion Ports                                                                                                    | SSH t<br>ile System<br>ntity                                           | Applications                                                                                                    | Apply Changes                                                                                                    |
| ←<br>Device II<br>Applic<br>Type<br>Custor<br>Custor                                                                                                    | snfo<br>cation                                                                                                    | Notes<br>Manage<br>Name                                                                                                    | Guest Devices<br>ment ()<br>Protor                                                                               | S Configs<br>Device DPI<br>Source Pi                                                                                                    | Licenses DF<br>DPI Learning<br>orts Destina                                                                                                    | PI per Entity F<br>DPI per Er<br>tion Ports<br>stom applications will                                                                                                    | SSH t<br>ile System<br>ntity                                           | Applications Provider: built-in                                                                                                    | Reboot Device Reboot Device Apply Changes Action . firewall/NAT/PBR rules                                                                                                    |
| ←<br>Device In<br>Applic<br>Type<br>Custor<br>Custor                                                                                                    | s nfo<br>cation                                                                                                    | s90<br>Notes<br>Manage<br>Name<br>ions take priorit<br>aim                                                                                                    | Guest Devices<br>ment ①<br>Protoco<br>r over DPI<br>TCP                                                          | Configs Device DPI Source Pi 1024-6                                                                                                    | Licenses DF<br>DPI Learning<br>orts Destina<br>Cu<br>5535 9898-1                                                                                | Pi per Entity F<br>DPi per Er<br>tion Ports<br>stom applications will<br>9898                                                                                                    | SSH t<br>ile System<br>ntity                                           | Applications                                                                                                    | rice Reboot Device Apply Changes Action firewell/NAT/PBR rules                                                                                                    |
| ←<br>Device II<br>Applic<br>Type<br>Custo<br>Custon<br>Prom                                                                                                    | om (7)<br>n applicat                                                                                                    | Notes<br>Manage<br>Name<br>Ions take priorit<br>aim                                                                                                    | Guest Devices<br>ment (1)<br>Protoc<br>rover DPI<br>TCP                                                          | s Configs<br>Device DPI<br>col Source Pr<br>1024-6:<br>1024-6:                                                                                                    | Licenses DF DPI Learning orts Destina Cu 5535 9898-4 5535 65437                                                                                 | PI per Entity F<br>DPI per Er<br>tion Ports<br>storn applications will<br>9898                                                                                                    | SSH t<br>ile System<br>nitiy  I affect features t                      | Device Backup Device Applications                                                                                                    | vice Reboot Device Apply Changes Action firewall/NAT/PBR rules                                                                                                    |
| ←<br>Device II<br>Applic<br>Type<br>Custor<br>Custor<br>Prom                                                                                                    | s s s                                                                                                    | Notes<br>Manage<br>Name<br>Ions take priorit<br>aim                                                                                                    | Guest Devices<br>ment ()<br>Protor<br>y over DPI<br>TCP                                                          | Configs Device DPI Source Pi 1024-6i 1024-6i                                                                                                    | Licenses DF<br>DPI Learning<br>vrts Destina<br>5535 9898-<br>5535 65437                                                                         | PI per Entity F<br>DPI per Er<br>tion Ports<br>stom applications will<br>9898                                                                                                    | SSH t<br>ile System<br>ntity                                           | Applications                                                                                                    | vice Reboot Device Apply Changes Action firewall/NAT/PBR rules                                                                                                    |
| ←<br>Device II<br>Applic<br>Type<br>Custo<br>Custon<br>Prom                                                                                                    | s s s nfo<br>nfo<br>cation<br>noted<br>noted                                                                                                    | s90<br>Notes<br>Manage<br>Name<br>lons take priorit<br>aim<br>awc<br>http                                                                                                  | Guest Devices<br>ment (1)<br>Protoc<br>r over DPI<br>TCP<br>TCP                                                  | Configs Device DPI Col Source PI 1024-6: 1024-6: 1024-6:                                                                                                    | Licenses DF DPI Learning Cu 5535 9898- 5535 65437 5535 80-80                                                                                    | Piper Entity F<br>DPI per Er<br>tion Ports<br>stom applications will<br>9898                                                                                                    | SSH t<br>ile System<br>ntity  I affect features t                      | Device     Backup Device       Applications     Image: Comparison of the second second secon | vice Reboot Device Apply Changes Action firewall/NAT/PBR rules                                                                                                    |
| ← Current Current Cur                                                                                                    | s s s nnfo<br>nnfo<br>cation<br>noted<br>noted                                                                                                    | s90<br>Notes<br>Manage<br>Name<br>ions take priorit<br>aim<br>awc<br>http<br>https                                                                                         | Guest Devices<br>ment (1)<br>Protoc<br>rover DPI<br>TCP<br>TCP<br>TCP                                            | <ul> <li>Configs</li> <li>Device DPI</li> <li>Source Pi</li> <li>1024-6i</li> <li>1024-6i</li> <li>1024-6i</li> <li>1024-6i</li> <li>1024-6i</li> </ul>                                                                                                    | Licenses DF DPI Learning Cu S535 9898- 5535 65437 5535 80-80 5535 843-4                                                                         | Pi per Entity F<br>DPI per Er<br>tion Ports<br>Instom applications will<br>9898<br>2-65438<br>43                                                                                                    | SSH t<br>ile System<br>ntity  I affect features 1                      | Device Backup Device Applications Provider: built-in hat use DPI applications. e.g                                                                                                    | vice Reboot Device Apply Changes Action firewall/NAT/PBR rules                                                                                                    |
| ←<br>Device II<br>Applic<br>Type<br>Custo<br>Custor<br>Prom<br>Prom<br>Prom<br>Prom<br>DPI pp                                                                                                    | s s nnfo<br>cation<br>noted<br>noted<br>noted<br>noted                                                                                                    | s90<br>Notes<br>Manage<br>Name<br>ions take priorit<br>aim<br>awc<br>http<br>https<br>built-in (252<br>take priority ov                                                    | Guest Devices<br>ment ()<br>Protor<br>rover DPI<br>TCP<br>TCP<br>TCP<br>TCP                                      | Configs           Device DPI           col           Source Pi           1024-6i           1024-6i           1024-6i           1024-6i                                                                                                    | Licenses DF<br>DPI Learning<br>orts Destina<br>5535 9898-1<br>5535 80-80<br>5535 443-41<br>DPI applik                                           | Pi per Entity F<br>DPI per Er<br>tion Ports<br>stom applications will<br>9898<br>2-65438<br>43<br>cations will affect any                                                                                                    | SSH t<br>ile System<br>I affect features t                             | Device Backup Devi     Applications     Provider: built-in     hat use DPI applications. e.g                                                                                                    | vice Reboot Device Apply Changes Action firewall/NAT/PBR rules firewall/NAT/PBR rules                                                                                                    |
| ←<br>Device II<br>Applic<br>Type<br>Custor<br>Custor<br>Prom<br>Prom<br>Prom<br>Prom<br>Prom<br>Prom<br>Prom<br>Prom<br>Prom                                                                                                    | s s     s     s | s90<br>Notes<br>Manage<br>Name<br>ions take priorit<br>aim<br>awc<br>awc<br>http<br>https<br>built-in (252<br>take priority ov<br>35)                                      | Guest Devices<br>ment ()<br>Protor<br>rover DPI<br>TCP<br>TCP<br>TCP<br>TCP                                      | s Configs<br>Device DPI Configs<br>col Source Pi<br>1024-6i<br>1024-6i<br>1024-6i                                                                                                    | Licenses DF DP1Learning Orts Destina  5535 9898- 5535 80-80  5535 443-4 DP1 applic                                                              | Pi per Entity F<br>DPI per Er<br>tion Ports<br>stom applications will<br>9898<br>2-65438<br>43<br>cations will affect any                                                                                                    | SSH t<br>ile System<br>I affect features t                             | Device Backup Device      Applications      Provider: built-in      hat use DPI applications. e.g      predefined applications. e.g                                                                                                    | vice Reboot Device Apply Changes Action firewall/NAT/PBR rules firewall/NAT/PBR rules                                                                                                    |
| ←<br>Device II<br>Applic<br>Type<br>Custor<br>Prom<br>Prom<br>Prom<br>Prom<br>Prom<br>Prom<br>Prom<br>Prom<br>Prom<br>Prom<br>Prom<br>Prom<br>Prom<br>Prom                                                                                                    | s s     s     s | Notes Notes Manage Name Name aim awc http https built-in (252 take priority owr 35) call opP1 applices icq                                                                 | Guest Devices<br>ment ()<br>Proto<br>rover DPI<br>TCP<br>TCP<br>TCP<br>) Running<br>r predefined<br>ion          | Configs           Device DPI           col           Source Pi           1024-6i           1024-6i           1024-6i           1024-6i           1024-6i           1024-6i                                                                                                    | Licenses DF<br>DPI Learning<br>orts Destina<br>5535 9898-4<br>5535 65437<br>5535 65437<br>5535 443-44<br>DPI applic<br>5535 443-44              | Pi per Entity F<br>DPI per Entity 5000 Pi per Entity 5000 Pi per Entity | SSH t<br>ile System<br>ntity  I affect features t<br>features that use | Device Backup Device      Applications      Provider: built-in      hat use DPI applications. e.g      predefined applications. e.g                                                                                                    | rice Reboot Device Apply Changes Action  firewall/NAT/PBR rules  firewall/NAT/PBR rules                                                                                                    |
| ←<br>Device II<br>Applic<br>Type<br>Custor<br>Prom<br>Prom | S s s nnfo<br>nnfo<br>cation<br>noted<br>noted<br>noted<br>noted<br>set to over<br>efined<br>efined                                                                                                    | s90<br>Notes<br>Manage<br>Name<br>Ions take priorit<br>aim<br>awc<br>awc<br>http<br>https<br>built-in (252<br>take priority ov<br>355<br>pride DPI applice<br>icq<br>ident | Guest Devices<br>ment ()<br>Proto<br>rover DPI<br>TCP<br>TCP<br>TCP<br>() Running<br>r predefined<br>tion<br>TCP | Configs           Device DPI           Double           Source PI           1024-61           1024-61           1024-61           1024-61           1024-62           1024-63           1024-64           1024-64           1024-65           1024-64           1024-64           1024-64           1024-64           1024-64           1024-64 | Licenses DF<br>DPLearning<br>vrts Destina<br>Cu<br>5535 9898-<br>5535 65437<br>5535 65437<br>5535 65437<br>000000000000000000000000000000000000 | Piper Entity F<br>DPiper Entition Ports stom applications will 9898 -65438 43 43 43 5190 13                                                                                                    | SSH t ile System ntity I affect features t features that use           | Device Backup Device      Applications      Provider: built-in      hat use DPI applications. e.g      predefined applications. e.g                                                                                                    | rice Reboot Device Apply Changes Action firewall/NAT/PBR rules firewall/NAT/PBR rules firewall/NAT/PBR rules firewall/NAT/PBR rules firewall/NAT/PBR rules firewall/NAT/PBR rules firewall/NAT/PBR rules firewall/NAT/PBR rules firewall/NAT/PBR rules firewall/NAT/PBR rules firewall/NAT/PBR rules firewall/NAT/PBR rules firewall/NAT/PBR rules firewall/NAT/PBR rules |

Here, you will see custom applications and predefined applications of your selected device. If DPI is enabled, you will also see the DPI running status, providers and the number of DPI applications on the device.

Custom applications and predefined applications will appear in two groups, separated by the DPI group, which indicates priority:

- 1. Custom
- 2. DPI
- 3. Predefined

When DPI is enabled, a warning icon will appear beside the predefined applications. This indicates that:

- they may not work due to their lower priority, prompting you to promote them to custom
- if they overlap with DPI applications, they should be considered for promotion if any rules are using them

As a user with write permission, you will be able to:

- enable/disable various DPI settings
- change the DPI provider
- promote predefined applications to the custom category
- remove promoted applications from the custom category

### VLAN 1 port reconfiguration

Applicable to all Vista Manager installations.

From Vista Manager EX version 3.6.0 onwards, if a port is assigned to VLAN 1 in Access mode, a different VLAN can be reassigned without first having to remove VLAN 1. The VLAN 1 states of ports are no longer hidden. They are treated the same as all other VLANs. This means that every port will have a 'U' (Access) or a 'T' (Trunk) displayed.

When VLAN 1 is selected, ports with VLAN 1 assigned can only be changed between Access and Trunk modes. There is no 'blank' state.

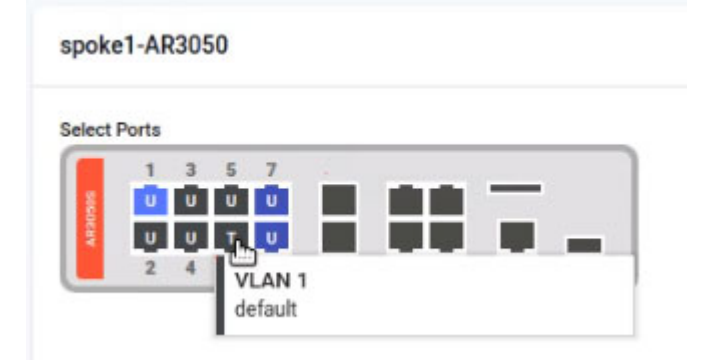

### Improved VLAN search

Applicable to all Vista Manager installations.

From Vista Manager EX version 3.6.0, you will be able to more easily search for a specific VLAN on the VLAN map. This enhancement includes a search box at the top of the VLAN list that supports almost instant filtering by **VLAN ID** and **VLAN name**.

When searching by **VLAN ID**, the filter performs an exact match to narrow down search results and ensure higher accuracy. When searching for **VLAN names**, the filter is not case-sensitive and performs partial matching only.

For example, a user tries to search for 'VLAN 10' in a network that also has VLAN 50 named Building 100. Typing '10' will return results of 'VLAN 10' being top of the list because it is a direct match on the VLAN ID. Other VLANs containing 10 in their names will appear after, such as VLAN 100, 101, 102, etc.

| VLANs                 | < Ta VLAN ~                  |
|-----------------------|------------------------------|
| Q 10                  | -                            |
| VLAN 10<br>VLAN0010   |                              |
| VLAN 100<br>VLAN0100  | VLANS                        |
| VLAN 101<br>VLAN0101  | Q. 200                       |
| VLAN 102<br>VLAN0102  | VLAN 200                     |
| VLAN 107<br>VLAN0107  | VLAN0200                     |
| VLAN 110<br>VLAN0110  |                              |
| VLAN 210<br>VLAN0210  | VLANS                        |
| VLAN 310<br>VLAN0310  | Q ATMF                       |
| VLAN 410<br>VLAN0410  | VLAN 4090                    |
| VLAN 1000<br>VLAN1000 | atmf_node_recovery_safe_vlan |
| VLAN 1001<br>VLAN1001 |                              |

#### Improved layouts on map

Applicable to all Vista Manager installations.

From Vista Manager EX version 3.6.0, the integrated map will support two new layout functionalities.

 Auto generate layout - This feature lets you automatically generate a topology layout which creates a new layout for your map. Take note that this process cannot be reversed. This button is disabled when locked layout is active.

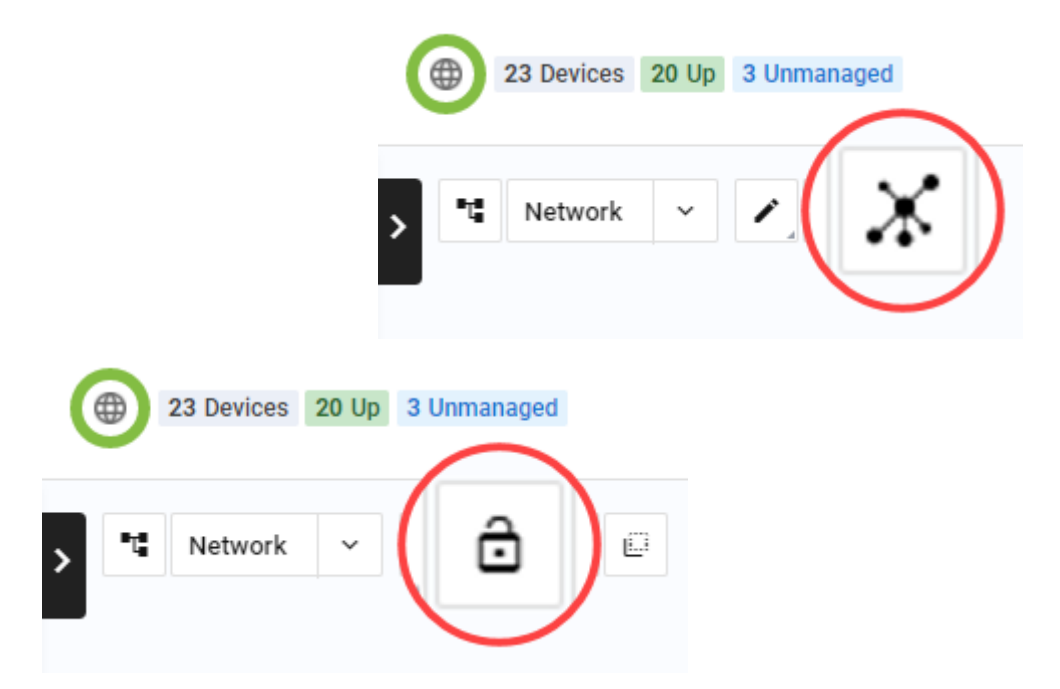

- Lock layout This button provides the lock/unlock ability to move devices around. The status will be saved even after you log out and back in again. You can use this layout to:
  - « change the position of devices (when unlocked)
  - « pan the map view around devices (not sites or groups)

Regardless of the lock status:

- « zooming or looking around the map are not affected
- « expanding or collapsing sites and stacks will function normally
- « moving devices on the dashboard network map will now always be locked
- Note: As this is a per-user feature, if an account is shared among multiple users, one user's change will affect all users.

## Searching and deleting files from the file system

Applicable to all Vista Manager installations.

From Vista Manager EX version 3.6.0, users with write permissions will be able to delete supported files from the file system of a device. The ability to search for files has also been added. This makes it easier to find which files to delete. To delete a file:

- 1. Select a device from your network map. Double-click on it.
- 2. On the device details page, navigate to the **File System** tab.
- 3. You will see an **Action** column with delete buttons on the right. Click **Delete** for the file(s) that you wish to delete.
- 4. A confirmation message appears. Click **Delete** to proceed. A success notification then appears on the bottom right.

Note: File(s) selected for deletion on a stacked device will be deleted from all stack members.

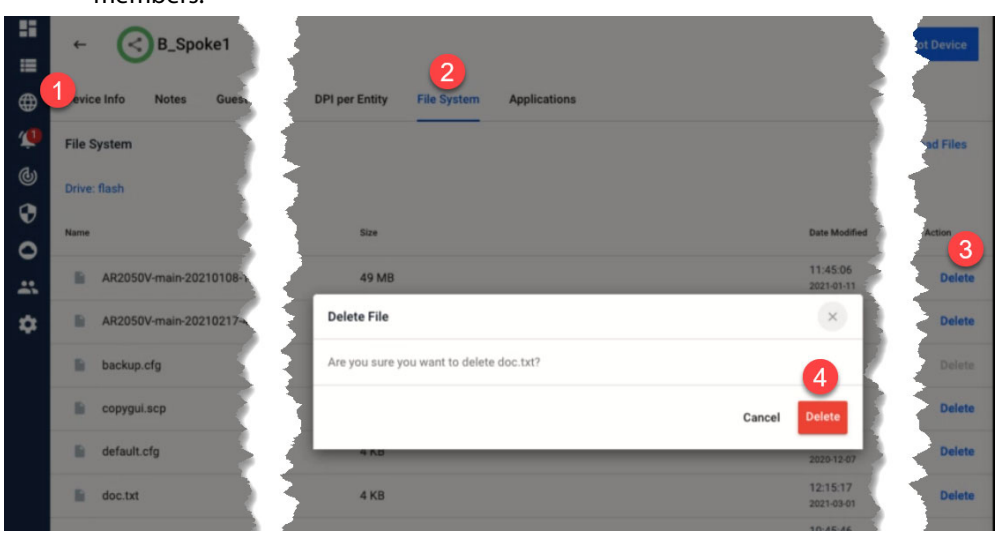

You may use this feature to free up space on a device before upgrading its firmware.

There are some limitations to take note of:

- Protected files cannot be deleted:
  - w boot firmware release files
  - « backup boot firmware release files
  - « boot configuration files
  - « backup boot configuration files
- Directories cannot be deleted.
- Wildcard characters (\*) are not supported in the file search.

Note: This feature requires AlliedWare Plus version 5.4.9-0.1 or later.

#### Japanese event language support

Applicable to all Vista Manager installations.

By upgrading to Vista Manager EX version 3.6.0, you will be able to search for events in Japanese. A large number of English-only events now have Japanese translations, where they did not previously.

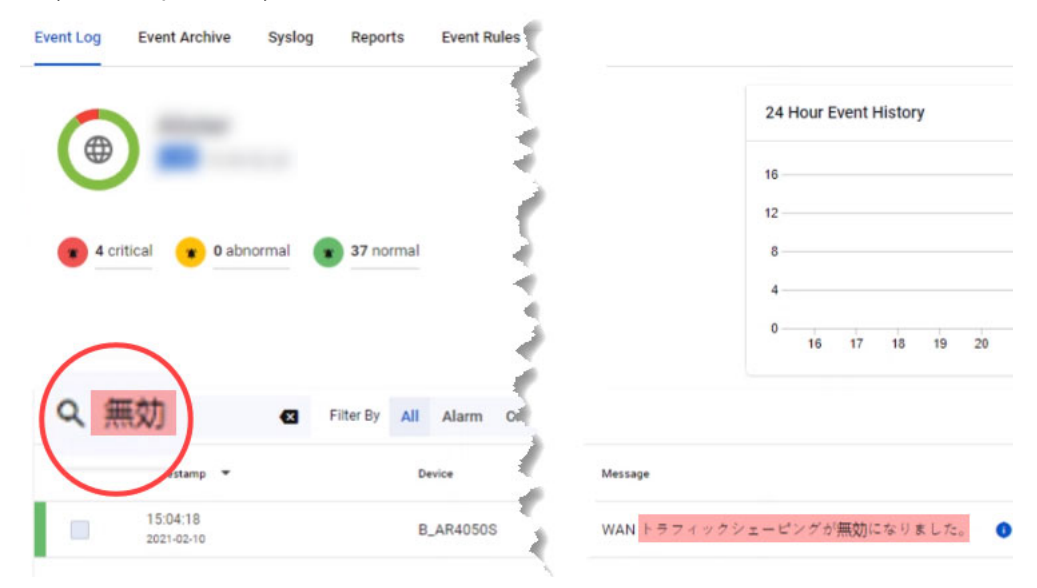

Most event messages now have a translation key. Event rules have been improved to store both the **translation key** and **translated value**. The translated value of an event rule is used to match translated keys of event messages. Because of this, the match becomes highly specific as each event rule applies to only one event message.

Note: We recommend using the **title field** instead of the message field when creating event rules so that broader search results can be achieved.

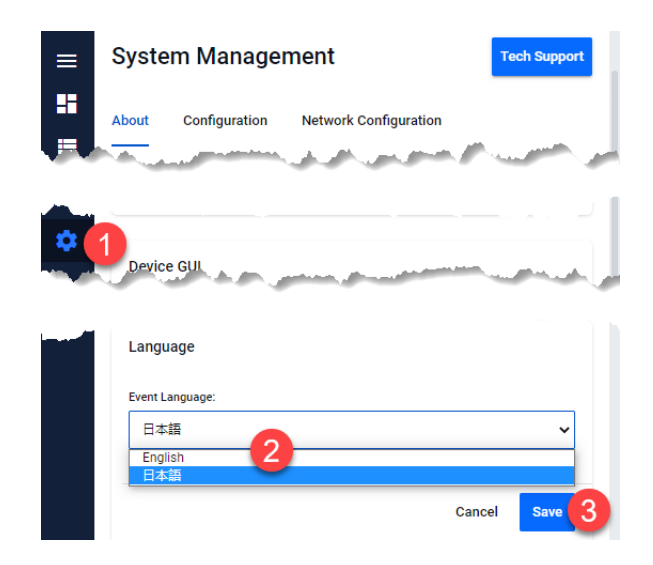

Administrators will have the ability to change the event language from the System Management page. Changing the event language initiates the background process of translating past events. Once past events have been translated, event rule messages will then be translated to the new language. An event log is created when the translation completes.

Note: This language support functionality is only applicable to the Event Log, SD-WAN table of events, and Event Rules. Plug-in events will not be translated.

This feature has been designed to support more languages in the future.

## Disable license expiry notifications

Applicable to all Vista Manager installations.

From Vista Manager EX version 3.6.0, administrators will have the option to disable license expiry notifications. By default, all notifications are set to enabled. To disable them:

- 1. Navigate to the Network Map.
- 2. Double-click on a device.
- 3. Go to the Licenses tab.
- 4. Click on a license bar that you wish to disable notifications for. A side panel will appear on the right.
- 5. Turn off the Expiry Notifications settings. A success message will pop up at the bottom of the side panel. A crossed-out bell now appears on the license bar.
- Note: This feature applies to non-permanent licenses only.

| AMF Guest                        | ×                         |
|----------------------------------|---------------------------|
| Duration<br>May 16, 2012 12:00 F | PM - Feb 22, 2022 1:00 PM |
| Expiry Notifications             |                           |

## AMF system configuration

Applicable to all Vista Manager installations.

From Vista Manager EX version 3.6.0, you will be able to change specific AMF system configuration settings from the Configuration tab on the System Management page.

Previously, a support engineer would be required onsite to resolve various network errors that involved changing variables in the configuration file.

An event log will be generated after you have applied new values. No restarting is required.

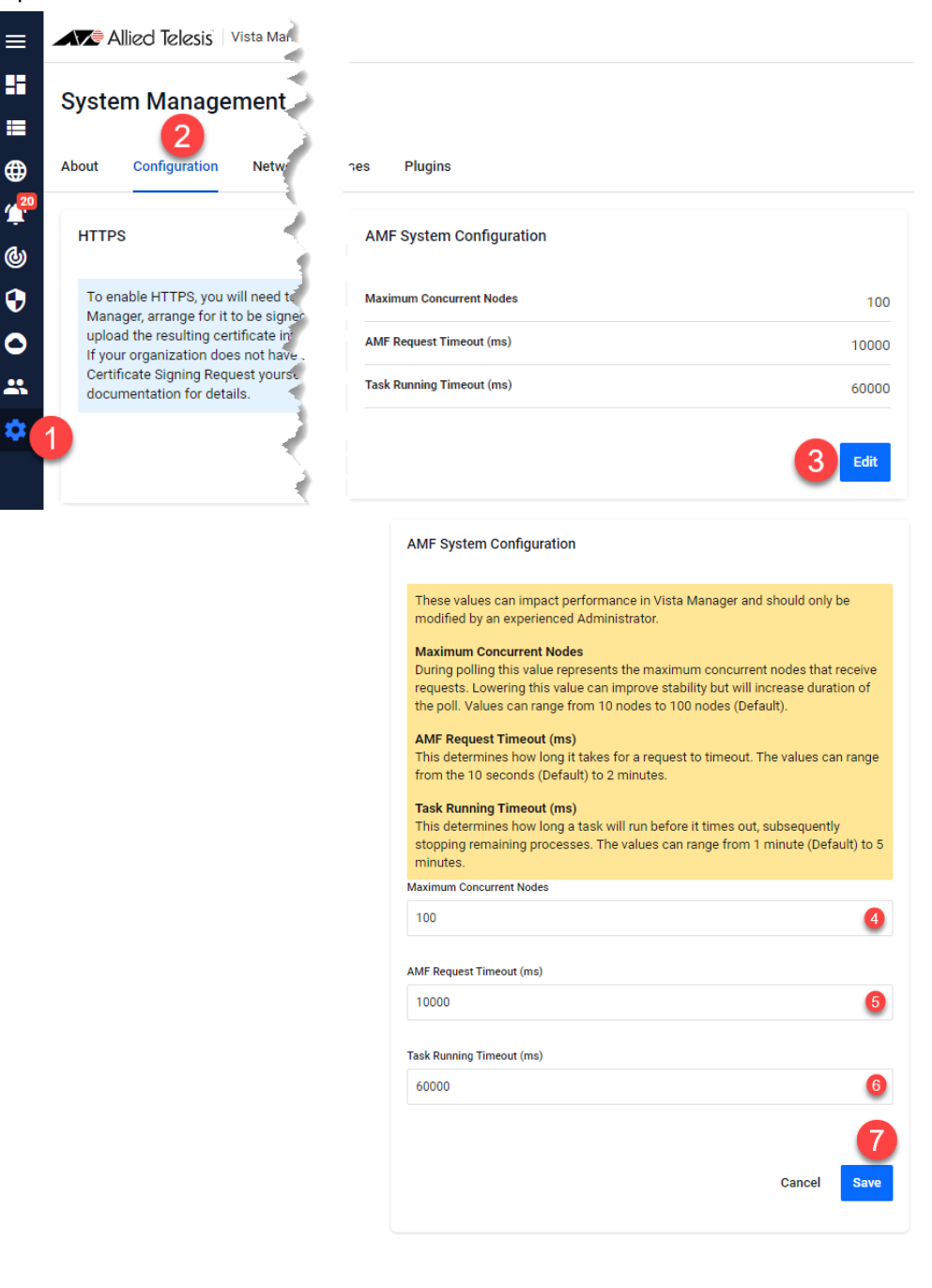

## Zoom functionality restored

Applicable to all Vista Manager installations.

Zoom functionality is restored on integrated maps. This feature also supports touch input. You will be able to zoom in and out by clicking the (+/-) buttons or dragging the zoom slider. The reset zoom button lets you zoom out to fit the entire network within the map window.

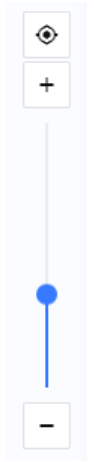

### Multi-select mode restored

Applicable to all Vista Manager installations.

From Vista Manager EX version 3.6.0, the multi-select button is restored on integrated maps. You will be able to select multiple devices without holding the **control** or **shift** keys, but by enabling this button instead.

| (               | 23 [           | Devices 20 | ) Up 3 Un  | managed |       |          |
|-----------------|----------------|------------|------------|---------|-------|----------|
| >               | ■T <u>∎</u> No | etwork     | ~ <i>i</i> | ê       |       |          |
| 23 Device       | es 20 Up 3 Ur  | nmanaged   |            |         |       | $\frown$ |
| Selected Device | S              |            | × *        | Network | · / ô |          |
| s60-Tokyo       |                |            | ×          |         |       | $\smile$ |
| s91-340         |                |            | ×          |         |       |          |
| s56-Sydney      |                |            | ×          |         |       |          |

With the multi-select button enabled, the side panel appears showing a list of selected devices when more than one device is selected. Clicking on 'x' removes a device from the list. Clicking on a selected device on the map deselects it. Clicking anywhere on the map removes all selected devices from the list. When only one device is left selected, the side panel then shows details of that device.

## Traffic monitoring date-time display

Applicable to all Vista Manager installations.

The date and time range for traffic monitoring has been added on the side panel of the traffic map. This shows when you select a link between two devices.

| AR2050V_Spoke2 $\leftrightarrow$ 3050Bottom                               | < Traffic      |
|---------------------------------------------------------------------------|----------------|
| ✓ Traffic Monitoring                                                      |                |
| 14/5/21, 12:08 PM - 14/5/21, 12:18 PM                                     |                |
| Link Utilization                                                          | 3050Bottom     |
| 25<br>50<br>75<br>100<br>Average Utilization                              | AR2050V_Spoke2 |
| $3.81 \text{ Kbps} \atop 0\% \leftrightarrow 9.77 \text{ Kbps} \atop 0\%$ |                |

#### Network status badges

Applicable to all Vista Manager installations.

From Vista Manager EX version 3.6.0 onwards, you will no longer see network status badges if there are no devices or events in that category. This change applies to the **Dashboard** and **Event Log**.

**Network Details** 

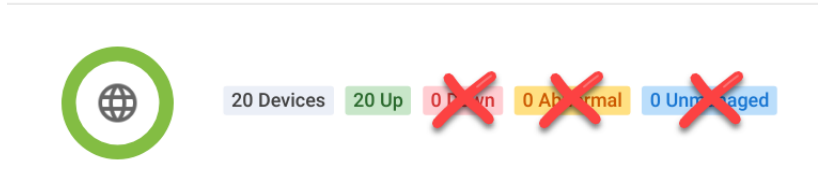

## Proxy ARP support for TQ5403 and TQ5403e

Applicable to Vista Manager installations with the AWC plug-in.

From Vista Manager EX version 3.6.0 onwards, the AWC plug-in will support proxy ARP for channel blanket profiles. You can apply this configuration on TQ5403 and TQ5403e devices only. This feature requires the AP to be running firmware version 6.0.1-6.1 or later.

|              | Plist     |                                          | CB VAP1                             |
|--------------|-----------|------------------------------------------|-------------------------------------|
| CB VAP 1 🛦   | ✓ Enable  | Radio*                                   | 🖲 📴 Radio 1 🛛 🗧 Radio 2             |
| Radio        | 😤 Radio 1 |                                          |                                     |
| VAP          |           | VAP*                                     |                                     |
| SSID         | Default-1 |                                          |                                     |
| Security     | None      | Channel*                                 | •                                   |
|              | + Add VAP |                                          |                                     |
|              |           | VAP Status*                              | Enable O Disable                    |
|              | -         | Ann A all                                |                                     |
| a de cada de |           | 19-19-19-19-19-19-19-19-19-19-19-19-19-1 | - Internet and the second second    |
|              |           |                                          |                                     |
|              |           |                                          | and the second second second second |
|              |           |                                          |                                     |
|              |           | To Devues                                |                                     |
|              |           | Tx Power                                 | Max                                 |

#### TQ6602 support

Applicable to Vista Manager installations with the AWC plug-in.

From Vista Manager EX version 3.6.0 onwards, the AWC plug-in will also support TQ6602 APs. You can now configure these additional functionalities:

- Channel blanket settings
- SNMP settings
- WDS mode
- Fast roaming
- Inactivity timer

Note: Registering both TQ6602 and TQ5403 series APs in the same channel blanket group is not supported.

#### Improvements to the AWC floor map

Applicable to Vista Manager installations with the AWC plug-in.

From Vista Manager EX version 3.6.0 onwards, the AWC plug-in adds new functionality and enhancements to the floor maps.

#### Heatmap

The heatmap resolution will be enhanced at least two-fold, depending on the browser used. Browsers other than Internet Explorer will display heatmaps at a resolution four times higher than before. Colorized pixels will be used to draw the heatmap instead of colorized rectangles previously.

The edge of the circle that shows when drawing a channel on the heatmap has been removed.

The default value of the power limit has changed from -75 dBm to -65 dBm.

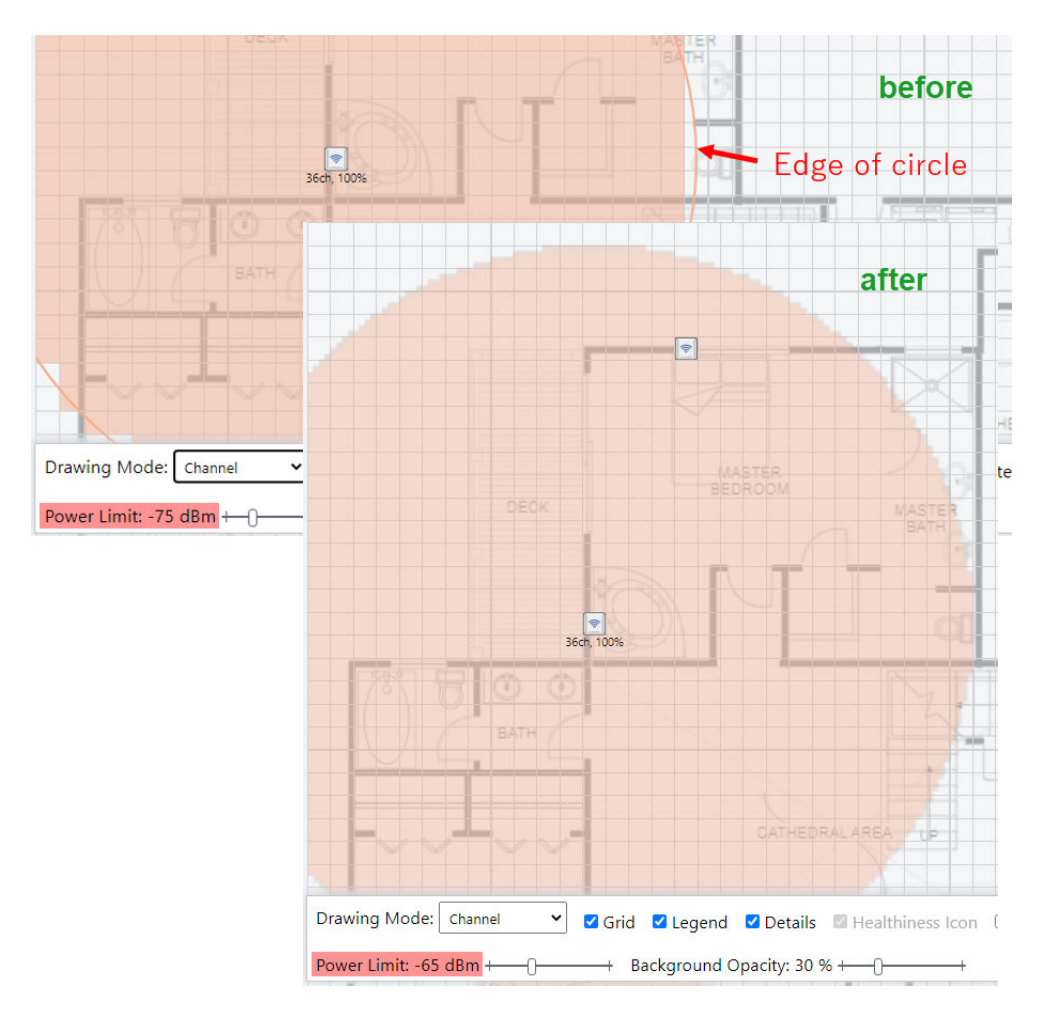

#### Legend

The number of colors in the legend will increase from 10 to 64, resulting in a finer display.

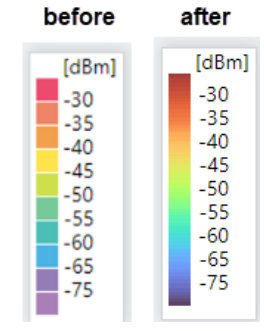

#### Floor area

The Edit Area functionality has been removed. An area cannot be drawn until an area name is given. When any floor area is not selected or has no name, you can drag or move the floor map.

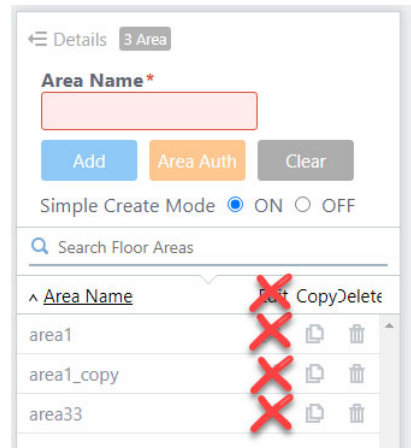

#### **Floor walls**

You can now draw floor walls, place them on approximate positions of the floor map, and decide to hide/show them.

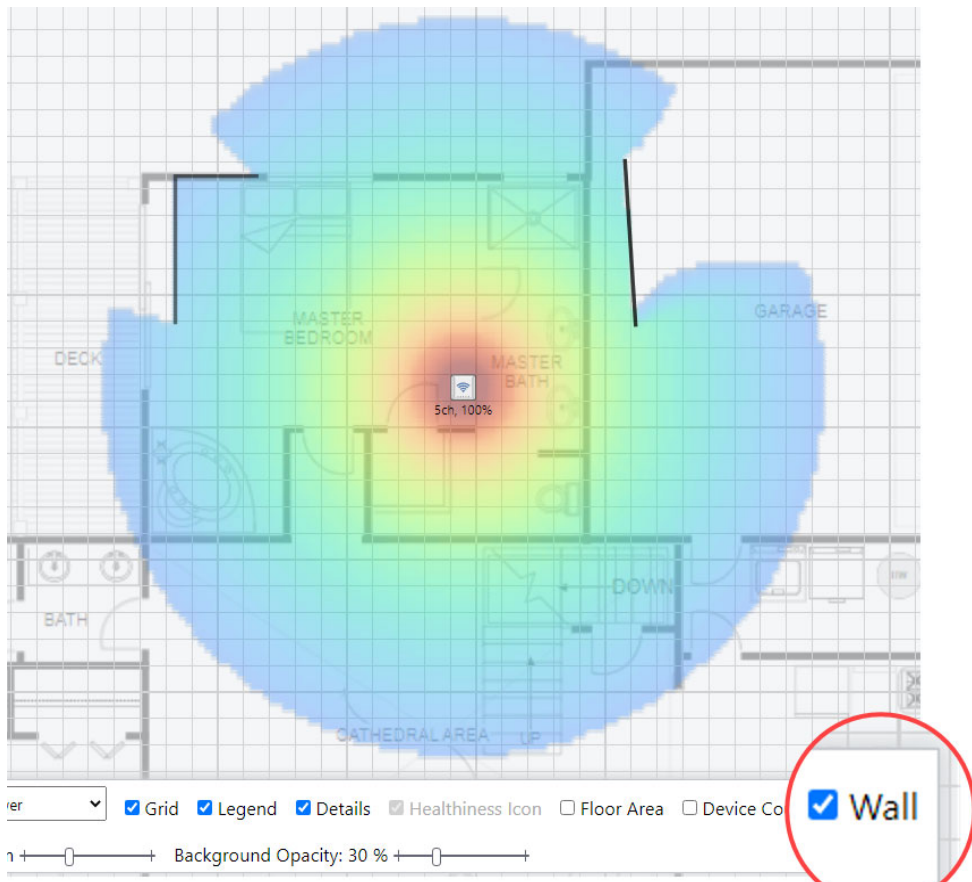

You will be able to modify 4 settings of a wall:

- « Name of the wall with UTF-8 character input support, including Japanese
- « Material of the wall with 7 types available, including a user-specific one
- « Attenuation of an AP's radio wave after travelling through the wall
- « Thickness of the wall shows on the map as fixed if less than 250 mm

| Wall Name *     |                       |    |
|-----------------|-----------------------|----|
| Material        | Reinforced Concrete 🗸 |    |
|                 | User Specified        |    |
| Attenuation *   | Glass                 |    |
|                 | Wood                  |    |
| Thickness *     | Mortar                | mm |
|                 | Plain Concrete        |    |
| Add             | Reinforced Concrete   |    |
| Entrance in the | Metal                 |    |

| ← Detail 5 Walls        |                       |      |   |
|-------------------------|-----------------------|------|---|
| Wall Name *             |                       | ]    |   |
| Material                | Reinforced Concrete 🗸 |      |   |
| Attenuation *           | 75 %                  |      |   |
| Thickness *             | 200                   | m    | m |
| Add                     | Clear                 |      |   |
| Q Search walls          |                       |      |   |
| ▲ <u>Wall Name</u> Copy |                       | elet | e |
| res                     | Ē                     | Û    | * |
| rew                     | D                     | Û    |   |
| wall1                   | D                     | fît  |   |

- A new floor wall cannot be created without first entering a wall name.
- Select a floor wall from the list or from the floor map.
- Edit mode becomes active if a floor wall is selected or a wall name is given.
- The color of the wall darkens with a higher attenuation.
- The width of the wall thickens if thickness is greater than 250 mm.

#### Alerts

From Vista Manager EX version 3.6.0 onwards, alerts for APs will continue to appear on floor maps, even after they transition from a state. Examples of such scenarios would be AP repeated reboots, unplugged Ethernet cable, or states like configuring, searching, failed modes.

The status transition from failed to searching takes just a few seconds. Previously, the alerts would appear only for a few seconds causing users to miss seeing them.

When the state of an AP changes to managed, the alert disappears. There will be a pop-up next to the AP showing details of the alert that last appeared.

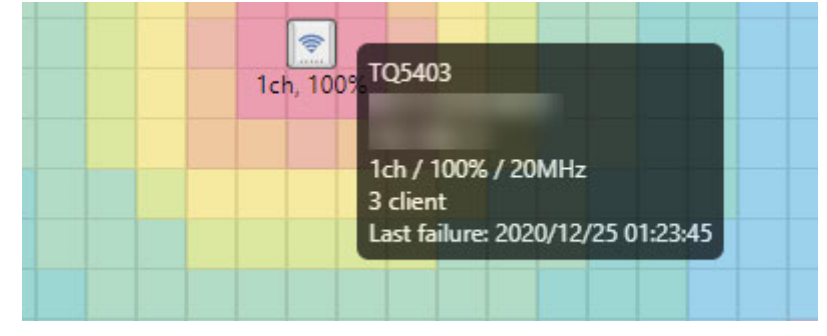

# **Important Considerations Before Upgrading**

This section describes changes that may affect Vista Manager EX or your network's behavior if you upgrade. Please read it carefully before upgrading.

#### AMF software version compatibility

- All AMF nodes must run version 5.4.9-0.1 or later.
- Some of the latest functionality is only available on AMF nodes running version 5.5.1-0.1 or later.

#### Wireless AP software version compatibility

- TQ6602 APs with firmware version 7.0.0-1.3 or later. Some of the latest functionality is only available on APs running version 7.0.1-0.1 or later.
- TQ5403 series APs with firmware version 5.0.x or later. Some of the latest functionality is only available on APs running version 6.0.1-6.1 or later.
- TQ4x00/3x00/2450 APs with firmware version 4.2.x

#### Internet Explorer 11 compatibility

When using the Vista Manager EX 3.6.0 integrated map with Internet Explorer 11, you may find performance to be slower, particularly with large maps. Therefore, we recommend using a different browser, especially if you have a large network.

#### **Virtualization Support**

The Vista Manager EX virtual appliance is not supported on VMware vSphere Hypervisor (ESXi) 5.5. Please upgrade to VMware vSphere Hypervisor (ESXi) 6.0/6.5/6.7 if you wish to use this version of Vista Manager EX.

## Vista Manager plug-ins

Vista Manager plug-ins are not available on the standalone Vista Manager appliance. They are available on all other Vista Manager implementations.

## Vista Manager SNMP plug-in

#### Applicable to Windows-based Vista Manager installations with the SNMP plug-in.

Prior to version 3.6.0, the Windows-based version of Vista Manager supported a lowercase URL for registering the plug-in. If you are upgrading from an earlier version, or porting to a different platform, please re-register the SNMP plug-in using a mixed-case URL.

Server URL: https://<*ip-address*>:6443/NetManager where <*ip-address*> is the IP address of the SNMP plug-in.

#### **Disabling Internet Breakout disables all PBR rules**

Internet Breakout uses policy-based routing (PBR) rules. When you use Vista Manager EX to disable Internet Breakout, it disables all PBR rules, including:

- rules created by SDWAN, and
- rules created by Internet Breakout, and
- rules created manually through the CLI.

# Integrated map won't display some links from earlier versions

If you are running some older versions of AlliedWare Plus, the links will not be displayed on the integrated map. Any device running AlliedWare Plus version 5.4.5 or earlier will not have its links shown on the map.

In addition, links from x908 GEN1 and x200 devices will not be shown on the integrated map.

#### Traffic map data not restored

When you are upgrading to Vista Manager EX 3.6.0, traffic map data from earlier versions will not be imported.

## **Obtaining User Documentation**

Vista Manager documentation Installation Guides, User Guides and Release Notes for Vista Manager EX are available on our website, alliedtelesis.com.

AMF documentation

For full AlliedWare Plus documentation, see our online documentation library. For AMF, the library includes the following documents:

- the AMF Feature Overview and Configuration Guide
- the AMF Datasheet
- the AMF Cloud (VAA) Installation Guide.

# Upgrading Vista Manager as a virtual appliance

To upgrade Vista Manager as a virtual appliance, use the following steps:

1. Log on to your current Vista Manager. From the System Management page, backup the database to a safe location.

| Backup                                                                                                 |  |
|----------------------------------------------------------------------------------------------------|--|
| Backing up will save a copy of the Vista Manager EX database of user, system, and network information. |  |
| Backup                                                                                                 |  |

- 2. Download the software files for Vista Manager EX from the Software Download area of the Allied Telesis website.
- 3. Import and start the new version of Vista Manager on your virtual machine host, following the instructions from the Vista Manager EX Installation on the Allied Telesis website.
- 4. In the new Vista Manager, log in using the default credentials.
- 5. A dialog displays once you have logged in. On the displayed dialog, click the "Upload existing profile backup" link.

upload existing profile backup

6. Browse to and upload the backup you created in Step 1.

Upload existing backup file

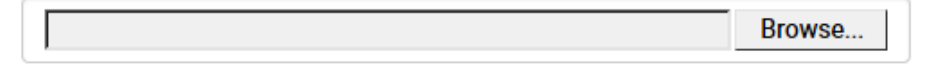

- 7. In the new Vista Manager, log in again using the credentials from your current Vista Manager. Check that everything is functioning correctly, and that your settings have been correctly imported.
- 8. If you use a TLS proxy to provide HTTPS access to Vista Manager, then when you are satisfied that the new Vista Manager is working correctly, reconfigure your TLS terminating proxy to point to the new Vista Manager and stop the current one.

# Upgrading Vista Manager as a Windowsbased installation

Windows-based Vista Manager has two optional plug-ins. These can be upgraded at the same time as Vista Manager EX.

### Obtain the executable files

- 1. Download Vista Manager EX from the Allied Telesis download center. If you are going to install the AWC and/or SNMP plug-ins then download these files from the same location.
  - The Vista Manager EX installation executable is named 'atvmexXXXbXXw.exe', with the Xs denoting the version and build numbers.
  - The AWC plug-in is called 'atawcXXXbXXw.exe'.
  - The SNMP plug-in is called 'atsnmpXXXbXXw.exe'.

Do not rename these files. The installation requires them to be in this format.

2. Put the executables for Vista Manager and any plug-ins you wish to install in a single folder. This folder must be accessible from the machine you wish to install Vista Manager on.

#### Backup Vista Manager EX and the plugins

Backup Vista Manager EX 3. Log on to your Vista Manager EX and select the System Management page.

- 4. Click on the Backup button in the Database Management Pane.
- 5. Click Backup again to confirm you wish to make a backup.

| Backup Vista Manager EX                           | ×             |
|---------------------------------------------------|---------------|
| Are you sure you want to backup Vista Manager EX? |               |
|                                                   | Cancel Backup |

This automatically downloads a *tar* file backup to your default download location.

Backup the6.If you have the SNMP plug-in installed then log on locally to the Vista Manager EXSNMP plug-inserver.

7. Stop the SNMP server services using the shortcut or by running the following command line.

#### "<Vista Install Path>\Plugins\AT-SNMP\NetManager\bin\svrcmd.bat" svrstop

8. Run the backup utility by using the shortcut or by running the following command line.

#### "<Vista Install Path>\Plugins\AT-SNMP\NetManager\bin\SMBackup.exe"

Follow the instructions on the screen.

# **Backup the** 9. If you have the AWC plug-in installed then log on locally to the Vista Manager EX server. **AWC plug-in**

**10**. Stop the AWC server services using the shortcut or by running the following command line.

#### "<Vista Install Path>\Plugins\AT-AWC\root\stopserver.bat"

- 11. Run the backup/restore utility by using the shortcut or running the following command line.
  - "<Vista Install Path>\Plugins\AT-AWC\tools\maintenance\maintenance.bat"

|                                                                  |                                                                                                    | $\times$ |  |
|------------------------------------------------------------------|----------------------------------------------------------------------------------------------------|----------|--|
| File Configuration                                               |                                                                                                    |          |  |
| Backup Restore                                                   |                                                                                                    |          |  |
| You can backup all<br>Loading may take ti<br>It may take a few n | data in AT-AWC Plug-in.<br>me on the server during backup.<br>noments depending on amount of logs. |          |  |
| Destination path                                                 | C:\Users\Administrator\Documents                                                                   | Browse   |  |
| Password                                                         |                                                                                                    |          |  |
| Password<br>(Confirmation)                                       |                                                                                                    |          |  |
| Comment                                                          | Input comments to be displayed at restore.                                                         |          |  |
|                                                                  | (* Attention: Comments can be viewed by anyone.)                                                   |          |  |
|                                                                  | Save logs separately                                                                               |          |  |
|                                                                  | Execute                                                                                            |          |  |

- 12. Select the backup tab and follow the instructions on the screen.
- Note: The default location of *<Vista Install Path>* is C:\Program Files (x86)\Allied Telesis\AT-Vista Manager EX

#### Uninstall the existing version

- 13. Log on as the same user as when installing.
- 14. Stop the server. Select **AT-Vista Manager EX** and then **AT-Vista Manager EX Stop Server** from the Windows menu.
- 15. From the Windows menu, select **AT-Vista Manager EX** then **AT-Vista Manager EX -**Uninstall.
- 16. The AT-Vista Manager EX uninstaller starts.
- 17. Click the Uninstall button to uninstall.
- If a dialogue box prompting you to restart the system is displayed, select Restart the system or Restart later and click the Finish button.
- Delete the installation folder. The default installation folder is:
   C: \ Program Files (x86) \ Allied Telesis \ AT-Vista Manager EX
- 20. Reboot the system.

#### Install the new version

21. Execute the Vista Manager EX installation program 'atvmexXXXbXXw.exe'.

Note: You must have administrator privileges to run the installer.

22. The Introduction dialog displays:

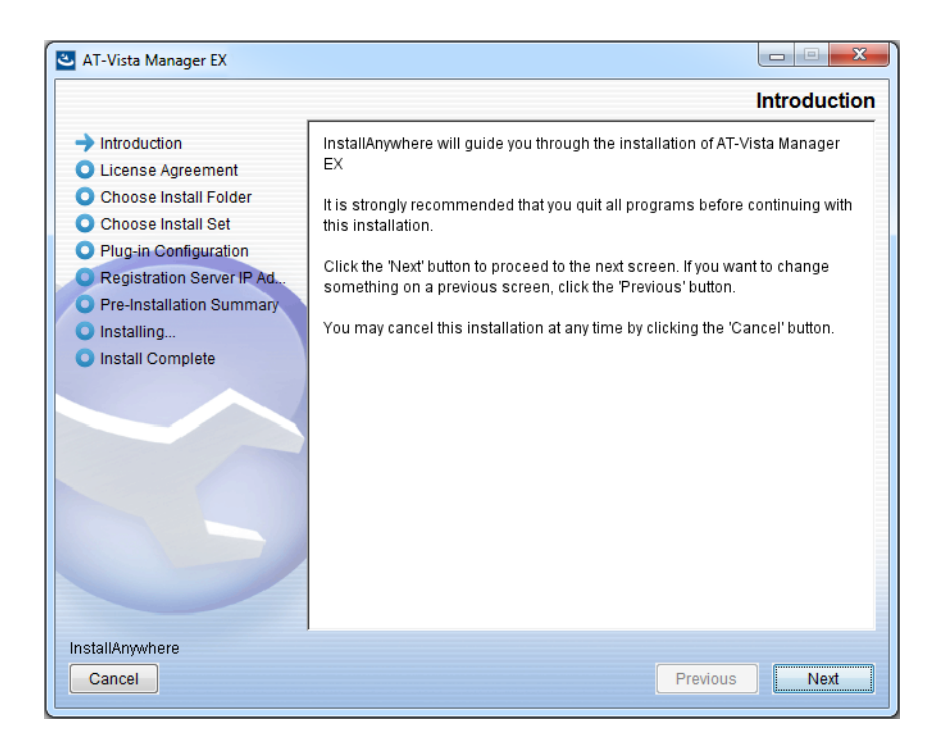

This wizard will guide you through the installation of the latest version of Vista Manager EX. Click **Next**.

#### 23. The License Agreement dialog displays:

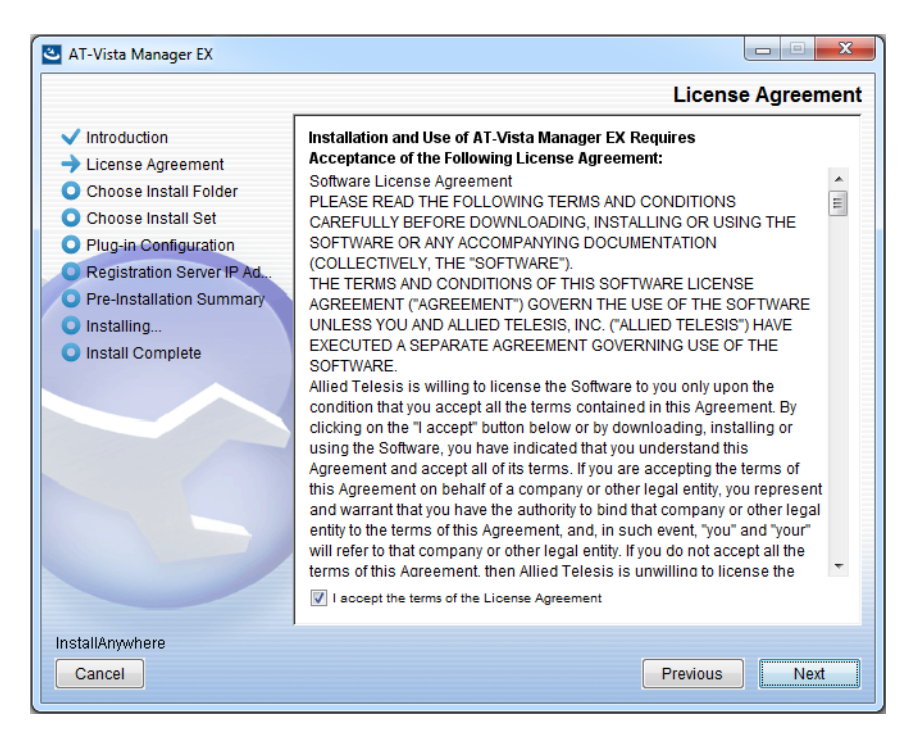

Read the software license agreement terms and conditions. If you agree to accept the terms of the license agreement:

- Click I accept the terms of the License Agreement
- Click Next
- 24. The Choose Install Folder dialog displays:

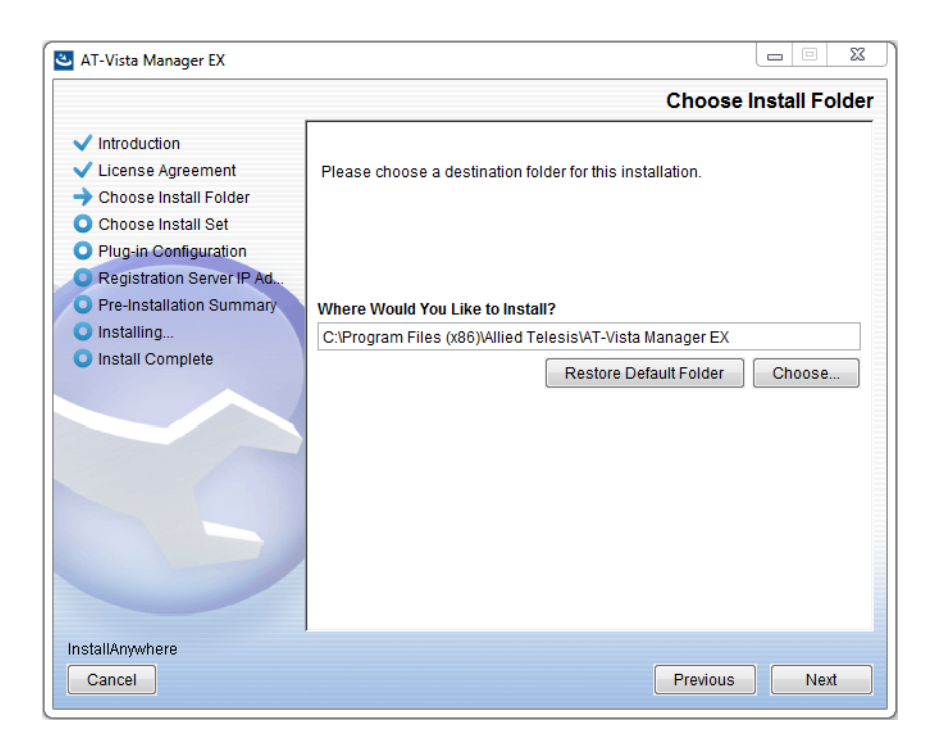

Select a destination location and click Next.

#### 25. The Choose Install Set dialog displays:

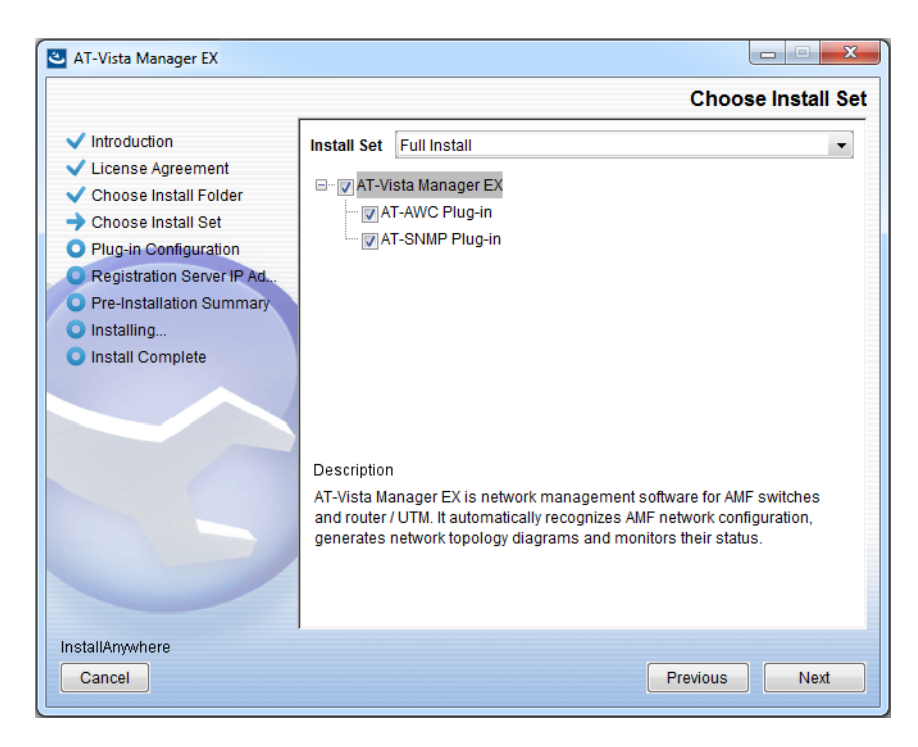

Select **Full Install** from the drop down list. By default all plug-ins will be selected. Clear the check box for any plug-ins you do not wish to install. Click **Next**.

26. The Plug-In Configuration dialog displays:

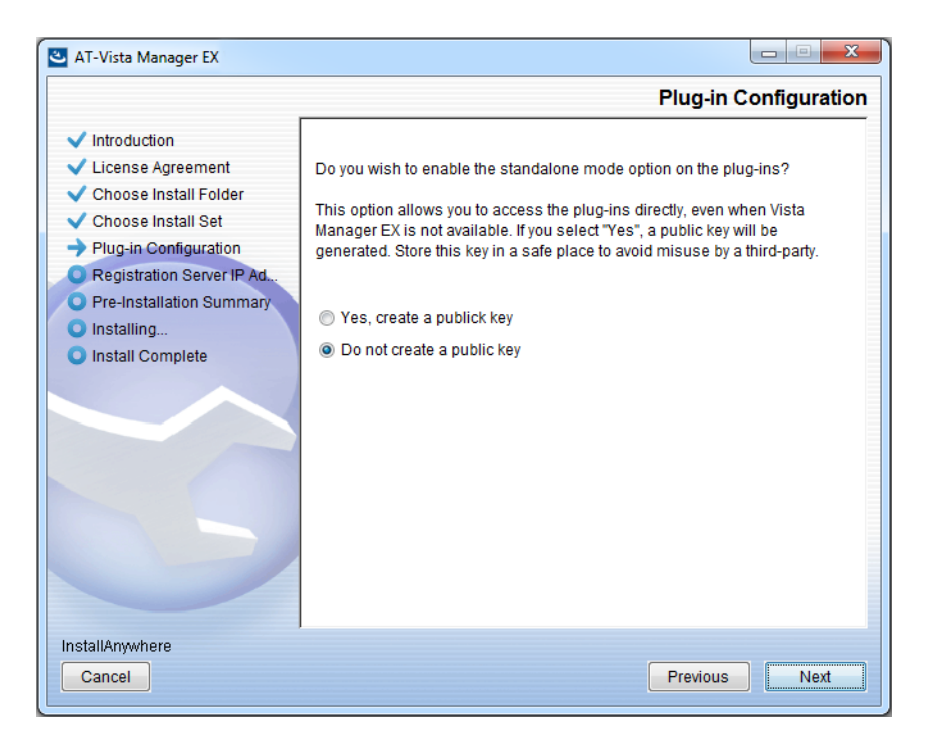

Select **Do not create a public key** unless you are intending to use the plug-ins in standalone mode. For more information on standalone mode, refer to the Installation Guide. Click **Next**.

27. The **Registration Server IP Address** dialog displays:

| 🕙 AT-Vista Manager EX                                                                                                    |                                                                                                    |
|----------------------------------------------------------------------------------------------------|----------------------------------------------------------------------------------------------------|
|                                                                                                    | Registration Server IP Address                                                                                                    |
| <ul> <li>Introduction</li> <li>License Agreement</li> <li>Choose Install Folder</li> <li>Choose Install Set</li> <li>Plug-in Configuration</li> <li>Registration Server IP Ad</li> <li>Pre-Installation Summary</li> <li>Installing</li> <li>Install Complete</li> </ul> | <ul> <li>Please select IP address to be used for the server.</li> <li>10.33.22.11</li> <li>192.168.56.1</li> <li>User Input</li> </ul> |
| Cancel                                                                                                    | Previous Next                                                                                                    |

Either select from the list of IP addresses already configured on the Windows machine, or input a valid IP address. Click **Next**.

28. The Pre-Installation Summary dialog displays:

| 🛎 AT-Vista Manager EX                                                                                                    |                                                                                                    |  |  |  |  |
|----------------------------------------------------------------------------------------------------|----------------------------------------------------------------------------------------------------|--|--|--|--|
| Pre-Installation Summary                                                                                                    |                                                                                                    |  |  |  |  |
| <ul> <li>Introduction</li> <li>License Agreement</li> <li>Choose Install Folder</li> <li>Choose Install Set</li> <li>Plug-in Configuration</li> <li>Registration Server IP Ad</li> <li>Pre-Installation Summary</li> <li>Installing</li> <li>Install Complete</li> </ul> | Please Review the Following Before Continuing: Product Name: AT-Vista Manager EX Install Folder: C:\Program Files (x86)\Allied Telesis\AT-Vista Manager EX Shortcut Folder: C:\ProgramData\Microsoft\Windows\Start Menu\Programs\AT-Vista Manage Product Features: AT-Vista Manager EX AT-AWC Plug-in Installer Name: atawc220b14w.exe Registration Server IP Address: 10.33.22.11 |  |  |  |  |
| InstallAnywhere<br>Cancel                                                                                                    | Previous                                                                                                    |  |  |  |  |

Check that your Product Name, Install Folder, Shortcut Folder, Product Features, Plugin Installer Name and Registration IP Address are correct, and then click **Install**.

#### 29. The Installing... dialog displays:

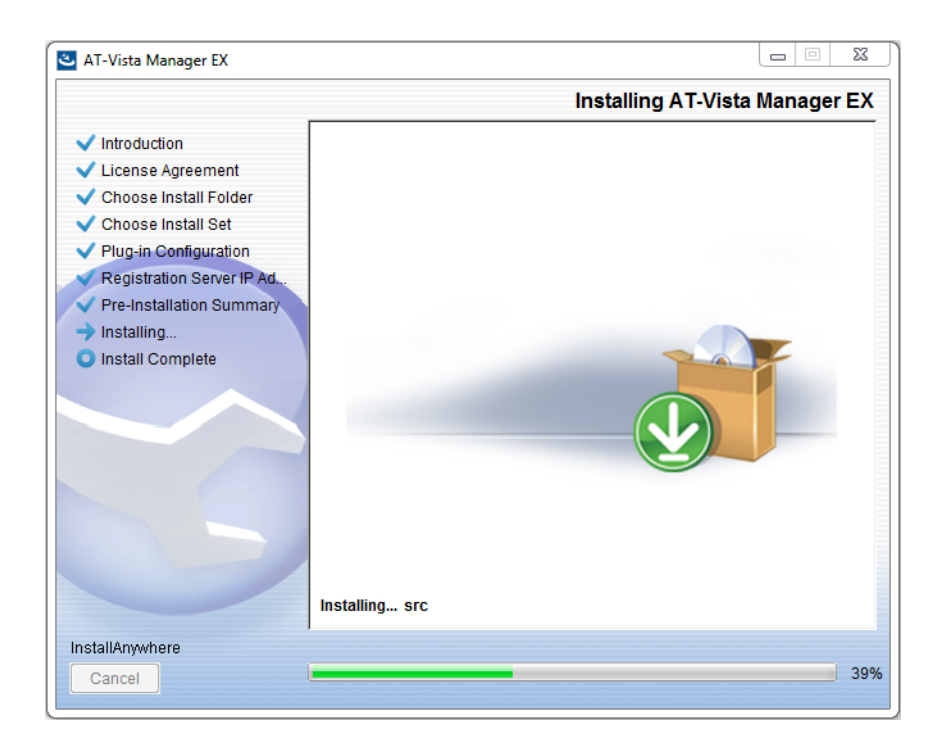

**30**. Once the installation is complete you will see the **Install Complete** dialog:

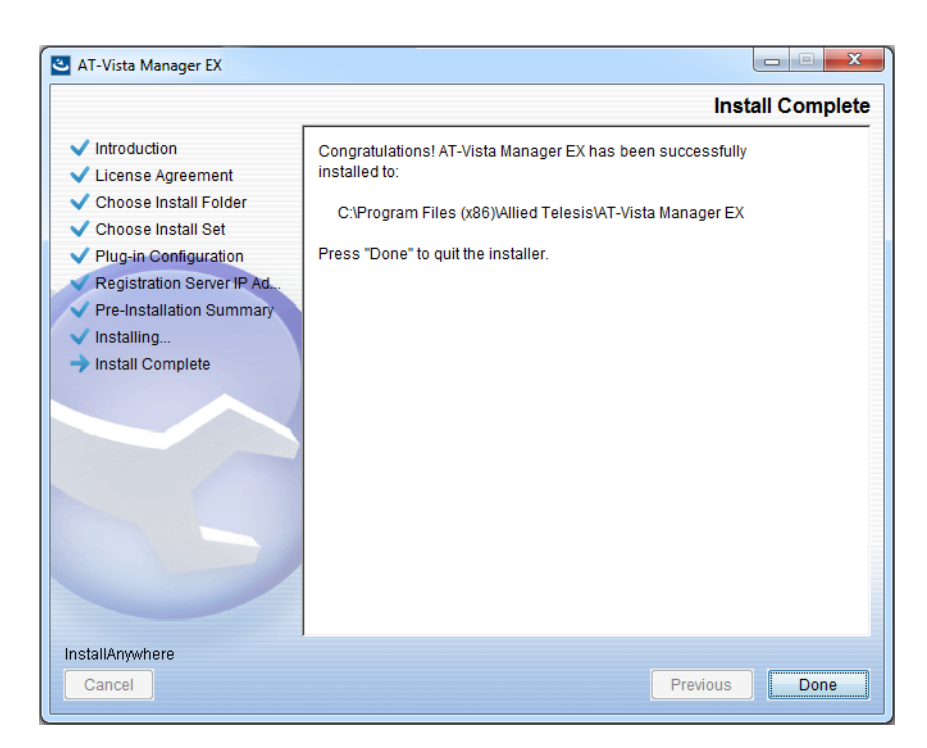

Check that the installation has completed successfully and click **Done**.

**Restore the Vista** After the upgrade is complete, you need to restore the Vista Manager database. To do this, use the following procedure.

31. Login to Vista Manager.

| Allied Telesis"   Vista Manager™ EX           |       |  |  |  |
|-----------------------------------------------|-------|--|--|--|
| Vista Manager EX Login                        |       |  |  |  |
| <ul><li>Username:</li><li>Password:</li></ul> |       |  |  |  |
|                                               | Login |  |  |  |
| Remember me                                   |       |  |  |  |

Enter the Username manager and the Password friend. Click Login.

32. Click on upload backup file.

| Allied Telesis   Vista Manager™ EX            |                                                                      |  |  |  |
|-----------------------------------------------|----------------------------------------------------------------------|--|--|--|
| Step 1: Set Up Your Vista Manager EX account  |                                                                      |  |  |  |
| Create your Vista Manager EX account details: |                                                                      |  |  |  |
| Lusername:                                    | manager                                                              |  |  |  |
| Password:                                     |                                                                      |  |  |  |
| Confirm Password:                             |                                                                      |  |  |  |
| 🞦 Email:                                      | If you forget your login details we will contact you via this email. |  |  |  |
|                                               |                                                                      |  |  |  |
|                                               | upload backup file Next                                              |  |  |  |

**Caution** Your serial number and license information are part of your database backup. If you upload the backup file when upgrading, you will keep the same serial number, and your licensing will continue to work without interruption.

However, if you configure a new instance of Vista Manager EX, without uploading your backup, a new serial number will be generated, and your existing licensing will no longer work. You will need to contact Allied Telesis support to generate a new license.

Therefore, it is STRONGLY recommended that you upload your database backup to ensure your licensing keeps working.

33. Select the database backup to upload. Click on Choose File, and browse to your Vista Manager database backup. Click Next. The Vista Manager database will be restored.

| Allied Telesis   Vista Manager™ E             | Х      |
|-----------------------------------------------|--------|
| Bypass registration                           |        |
| upload backup file Choose File No file chosen |        |
| < Back                                        | Next > |

Restore the34. If you have the SNMP plug-in installed then log on locally to the Vista Manager EXSNMP plug-inserver.

**35**. Stop the SNMP server services using the shortcut or by running the following command line.

#### "<Vista Install Path>\Plugins\AT-SNMP\NetManager\bin\svrcmd.bat" svrstop

36. Run the restore utility by using the shortcut or by running the following command line.

#### "<Vista Install Path>\Plugins\AT-SNMP\NetManager\bin\SMRestore.exe"

Follow the instructions on the screen.

Restore the AWC plug-in

- 1e 37. If you have the AWC plug-in installed then log on locally to the Vista Manager EX server.
  - **38**. Stop the AWC server services using the shortcut or by running the following command line.

#### "<Vista Install Path>\Plugins\AT-AWC\root\stopserver.bat"

**39**. Run the backup/restore utility by using the shortcut or running the following command line.

"<Vista Install Path>\Plugins\AT-AWC\tools\maintenance\maintenance.bat"

- 40. Select the restore tab on the dialog and follow the instructions on the screen.
- Note: By default, restoring the AWC database will not restore the system configuration. You can restore the system configuration by checking the Restore System Configuration checkbox in the backup/restore utility.

| € AT-A<br>File Co | AWC Plue                | g-in Backup and Restore Utility —                                                          |        | × |
|-------------------|-------------------------|--------------------------------------------------------------------------------------------|--------|---|
| Backup            | Restore                 |                                                                                            |        |   |
| You ca<br>While i | an restore<br>restoring | e all data except logs in AT-AWC Plug-in.<br>, all function of AT-AWC Plug-in are stopped. |        |   |
| Backup            | p file                  |                                                                                            | Browse |   |
| Passw             | ord                     |                                                                                            |        |   |
|                   |                         | Restore System Configuration                                                               |        |   |
| Comm              | ent                     |                                                                                            |        |   |
|                   |                         | Execute                                                                                    |        |   |

We recommend that you check the Restore System Configuration checkbox, as it will allow you to restore the following system configuration settings:

- Database Settings
  - « Maximum Memory Usage
- Data Retention Period Settings
  - « Associated Client History
  - « Client Location Estimation History
  - IDS Report History
- Network Map Settings
  - Wireless Client Update-Interval
- Client Location Estimation History data

The system configuration contains settings that are tailored to the machine that created the backup. If you are restoring the backup on a different machine, particularly if that machine has a lower specification, it is recommended not to restore the system configuration.

#### Note: The default location of *<Vista Install Path>* is C:\Program Files (x86)\Allied Telesis\AT-Vista Manager EX

# **Upgrading Vista Manager on VST-APL**

See the Vista Manager Network Appliance (VST-APL) User Guide.

# Troubleshooting

See the Troubleshooting chapter in the Vista Manager EX User Guide.

#### Allied Telesis

**NETWORK SMARTER** 

 North America Headquarters
 19800 North Creek Parkway
 Suite 100
 Bothell
 WA 98011
 USA | T: +1 800 424 4284
 F: +1 425 481 3895

 Asia-Pacific Headquarters
 11 Tai Seng Link | Singapore | 534182 | T: +65 6383 3832
 F: +65 6383 3830

 EMEA & CSA Operations
 Incheonweg 7 | 1437 EK Rozenburg | The Netherlands | T: +31 20 7950020
 F: +31 20 7950021

#### alliedtelesis.com

© 2020 Allied Telesis, Inc. All rights reserved. Information in this document is subject to change without notice. All company names, logos, and product designs that are trademarks or registered trademarks are the property of their respective owners.